# Wie kann ich Warnungen hinzufügen/ändern, die von der Cisco Web Security Appliance per E-Mail gesendet werden?

### Inhalt

<u>Frage</u> <u>Umgebung</u>

### Frage

Wie kann ich Warnungen hinzufügen/ändern, die von der Cisco Web Security Appliance per E-Mail gesendet werden?

## Umgebung

Cisco Web Security Appliance (WSA), alle Versionen von AsyncOS.

Die Cisco Web Security Appliance (WSA) verfügt über zahlreiche verschiedene E-Mail-Warnmeldungen, die versendet werden. Sie können festlegen, welche Warnmeldungen gesendet werden und an welche E-Mail-Adressen. Dies kann über die CLI oder die GUI erfolgen. Bitte beachten Sie die folgenden Anweisungen:

### Benutzeroberfläche

Gehen Sie zur Registerkarte "Systemverwaltung" -> "Warnungen":

- Um die Warnungen für eine bereits konfigurierte E-Mail-Adresse zu ändern, klicken Sie auf die E-Mail-Adresse, die Sie ändern möchten.
- Um eine neue E-Mail-Adresse zum Empfang der Warnmeldungen hinzuzufügen, klicken Sie auf "Empfänger hinzufügen..". -Taste.

<u>CLI</u>

WSA\_CLI> Warnkonfiguration

Senden von Warnmeldungen an:

admin@domain.com Klasse: Alle - Schweregrade: Alle Anfängliche Wartezeit in Sekunden, bevor eine doppelte Warnmeldung gesendet wird: 300 Maximale Wartezeit in Sekunden, bis ein Alert-Doppel gesendet wird: 3600

Warnungen werden mit der Standardeinstellung "From Address" (Von Adresse) gesendet.

.....

Wählen Sie den Vorgang aus, den Sie ausführen möchten:

- NEU - Fügen Sie eine neue E-Mail-Adresse hinzu, um Warnungen zu senden.

- BEARBEITEN Ändern Sie das Warnabonnement für eine E-Mail-Adresse.
- LÖSCHEN Entfernen Sie eine E-Mail-Adresse.
- Löschen Entfernen Sie alle E-Mail-Adressen (Warnmeldungen deaktivieren).
- SETUP Konfigurieren der Alarmeinstellungen
- FROM Konfigurieren der Von-Adresse von Alert-E-Mails.

[]> neu

Geben Sie eine neue E-Mail-Adresse ein, um Warnungen zu senden (z. B.: "<u>administrator@example.com</u>") []> <u>email@test.com</u>

Wählen Sie die Alert-Klassen aus. Trennen Sie mehrere Auswahlmöglichkeiten durch Kommas. 1. Alle

- 2. System
- 3. Hardware
- 4. Updater
- 5. Webproxy
- 6. DVS und Anti-Malware
- 7. L4-Datenverkehrsüberwachung
- [1]> 2,4,7

Wählen Sie einen Schweregrad aus. Trennen Sie mehrere Auswahlmöglichkeiten durch Kommas.

- 1. Alle
- 2. Kritisch
- 3. Warnung
- 4. Informationen

[1]> 1

#### Hinweis:

Sie können mehrere Warnklassen und Schweregrade auswählen, indem Sie die entsprechenden Nummern durch ein Komma trennen.

#### Beispiel:

Im vorherigen Beispiel (2,4,7) lauten die zu sendenden Warnungen 'System', 'Updater' und 'L4 Traffic Monitor'.

Möglicherweise möchten Sie nicht, dass alle ausgewählten Alert-Klassen den gleichen Schweregrad haben. In diesem Fall müssen Sie nach Angabe des Schweregrads die Option "Edit" (Bearbeiten) auswählen und jeden Schweregrad pro Alert-Klasse angeben.